1. ファームウェアの書き換え手順

1.1 ViPlex Express の起動 起動は以下のいずれかの方法で行います。 (1)デスクトップアイコンをダブルクリックします。

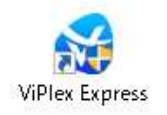

(2)スタートメニューから Nova Star→ViPlex Express をクリックします。

1.2 LED ポスターへの接続

LED ポスターへの接続は、以下のいずれかの方法で行います。

(1)無線での接続

LED ポスターと PC の電源を入れ、ネットワークから接続したい LED ポスターの SSID の「接続」ボタンをクリックします。 (LED ポスターの SSID は本体の背面にあります)

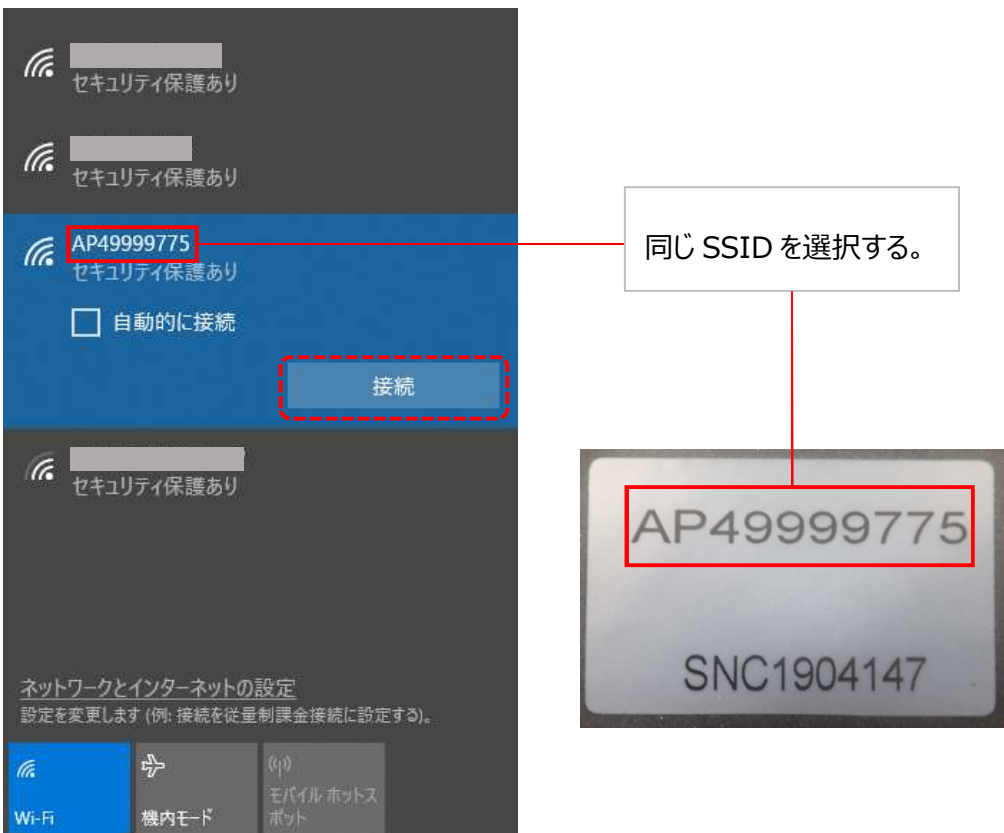

「ネットワーク セキュリティー キーの入力」が表示された場合は、パスワード(初期パスワードは「12345678」です)を入力 します。

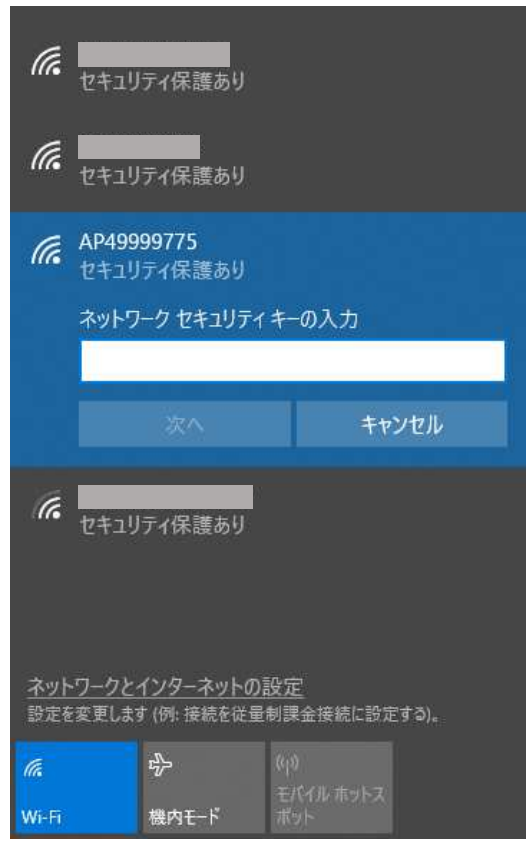

パスワードを入力したら、「次へ」ボタンをクリックします。

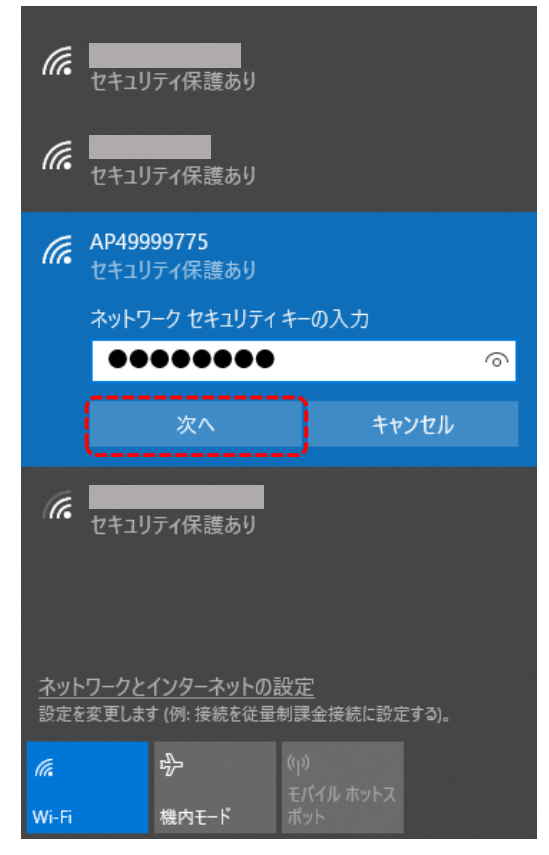

この表示がされたら、接続完了です。

| (le               | AP499<br>インター<br><u>ブロパラ</u> | 99775<br>ネットなし、セキ<br><u>・イ</u> | コリティ保護あり                  |
|-------------------|------------------------------|--------------------------------|---------------------------|
|                   |                              |                                | 切断                        |
| (h.               | セキュリ                         | ティ保護あり                         |                           |
| (h.               | セキュリ                         | ティ保護あり                         |                           |
| lle.              | セキュリ                         | ティ保護あり                         |                           |
| <u>ネット</u><br>設定を | ・ワークと<br>変更します               | <u>インターネットの</u><br>↓(例:接続を従量   | <u>設定</u><br>制課金接続に設定する)。 |
| (k.               |                              | r<br>V                         | (q)                       |
| Wi-Fi             |                              | 機内モード                          | モハイル 車ットズ<br>ボット          |

#### (2)有線での接続

LED ポスターと PC の電源を入れ、双方を LAN ケーブルで接続します。

ViPlex Expressを起動し、左下にある「DHCP Service」をクリックします。

| ViPlex Expres:<br>V1.7.2.0201 | Screens Solutions Advanced | Solutions Screen Control | \$ ×      | ¢ |
|-------------------------------|----------------------------|--------------------------|-----------|---|
|                               | Online + And Not Login +   | Offline<br>0             | Refresh 🔻 |   |
| Screen Name 🗢                 | Screen IP ≑                | Screen Size              |           |   |
| Taurus-40000238               | 192.168.10.7               | 1728*972                 |           |   |
| Taurus-40000237               | 192.168.10.2               | 1120*756                 |           |   |
| Taurus-40000233               | 192.168.43.1               | 288*972                  |           |   |
| <b>a</b> Taurus-40000076      | 192.168.10.5               | 224*756                  |           |   |
| Taurus-40000219               | 172.1.200.3                | 1120*756                 |           |   |
| Taurus-60004635               | 172.1.200.2                | 288*972                  |           |   |
| Taurus-49999771               | 192.168.0.101              | 224*756                  |           |   |
| <b>Taurus-49999769</b>        | 192.168.41.1               | 224*756                  |           |   |
| Taurus-49999773               | 192.168.41.1               | 1344*756                 |           |   |
| G Taurus-49999772             | 192.168.41.1               | 288*972                  |           |   |
| <b>O</b> Taurus-49999776      | 192.168.10.3               | 288*972                  |           |   |
| Taurus-49999774               | 192.168.10.4               | 224*756                  |           |   |

#### DHCP Service のウィンドウが表示されたら、IP アドレスを選択し、「OK」をクリックします。

|                       | DHCP Service        | >      |
|-----------------------|---------------------|--------|
| Network Adapter       | P Address:          |        |
| $\vee$ Realtek PCIe F | E Family Controller |        |
| 192.168.0.10          | )                   |        |
|                       |                     |        |
|                       |                     |        |
|                       |                     |        |
|                       |                     |        |
|                       | ок                  | Cancel |
|                       |                     |        |

#### 「Refresh」ボタンをクリックします。

| ¥    | ViPlex Express<br>V1.7.2.0201 | Creens Solutions Advanced Sol | utions Screen Control | ŝ       |   | × |
|------|-------------------------------|-------------------------------|-----------------------|---------|---|---|
|      | ] Total = Gonline 0           | + 📑 Not Login +               | Offline<br>0          | Refresh | • |   |
|      | Screen Name 🗘                 | Screen IP 🗘                   | Screen Size           |         |   |   |
| Θ    | Taurus-40000238               | 192.168.10.7                  | 1728*972              |         |   |   |
| •    | Taurus-40000237               | 192.168.10.2                  | 1120*756              |         |   |   |
| Θ    | Taurus-40000233               | 192.168.43.1                  | 288*972               |         |   |   |
| •    | Taurus-40000076               | 192.168.10.5                  | 224*756               |         |   |   |
| Θ    | Taurus-40000219               | 172.1.200.3                   | 1120*756              |         |   |   |
| •    | Taurus-60004635               | 172.1.200.2                   | 288*972               |         |   |   |
| Θ    | Taurus-49999771               | 192.168.0.101                 | 224*756               |         |   |   |
| •    | Taurus-49999769               | 192.168.41.1                  | 224*756               |         |   |   |
| Θ    | Taurus-49999773               | 192.168.41.1                  | 1344*756              |         |   |   |
| •    | Taurus-49999772               | 192.168.41.1                  | 288*972               |         |   |   |
| •    | Taurus-49999776               | 192.168.10.3                  | 288*972               |         |   |   |
| •    | Taurus-49999774               | 192.168.10.4                  | 224*756               |         |   |   |
| DHCP | Service 🦲                     |                               |                       |         |   |   |

#### 接続したい LED ポスターのインジケータが橙色、または緑色になったら接続完了です。

| ¥    | ViPlex Expres:<br>V1.7.2.0201                             | Treens Solutions Advanced Sol | utions Screen Control | ¢       |  | × |
|------|-----------------------------------------------------------|-------------------------------|-----------------------|---------|--|---|
|      | $\prod_{15}^{\text{Total}} = \prod_{0}^{\text{Online}} 0$ | + 1 Not Login +               | Offline<br>14         | Refresh |  |   |
|      | Screen Name ≑                                             | Screen IP ≑                   | Screen Size           |         |  |   |
| ۲    | Taurus-49999775                                           | 192.168.41.1                  | 224*756               |         |  |   |
| 0    | Taurus-40000238                                           | 192.168.10.7                  | 1728*972              |         |  |   |
| •    | Taurus-40000237                                           | 192.168.10.2                  | 1120*756              |         |  |   |
| Θ    | Taurus-40000233                                           | 192.168.43.1                  | 288*972               |         |  |   |
| Θ    | Taurus-40000076                                           | 192.168.10.5                  | 224*756               |         |  |   |
| ٥    | Taurus-40000219                                           | 172.1.200.3                   | 1120*756              |         |  |   |
| Θ    | Taurus-60004635                                           | 172.1.200.2                   | 288*972               |         |  |   |
| Θ    | Taurus-49999771                                           | 192.168.0.101                 | 224*756               |         |  |   |
| Θ    | Taurus-49999769                                           | 192.168.41.1                  | 224*756               |         |  |   |
| 0    | Taurus-49999773                                           | 192.168.41.1                  | 1344*756              |         |  |   |
| 0    | Taurus-49999772                                           | 192.168.41.1                  | 288*972               |         |  |   |
| 0    | Taurus-49999776                                           | 192.168.10.3                  | 288*972               |         |  |   |
| DHCP | Service 🦲 🗌                                               |                               |                       |         |  |   |

1.3 LED ポスターへのログイン

ログインしたい LED ポスターのインジケータを確認し、橙色であった場合、ログインしたい LED ポスターの「Connect」ボタンを クリックします。

注:インジケータが緑色であった場合は既にログインしています。

注:1 台の LED ポスターに 1 つの ViPlex Express しかログインできないため、 すでにログインしている ViPlex Express が ある場合は、 先にログアウトを行ってください。

| ¥    | ViPlex Expres:<br>V1.7.2.0201                             | Creens Solutions Advanced Sol | utions Screen Control | đ.      |   | × |
|------|-----------------------------------------------------------|-------------------------------|-----------------------|---------|---|---|
|      | $\prod_{15}^{\text{Total}} = \prod_{0}^{\text{Online}} 0$ | + Not Login +                 | Offline<br>14         | Refresh | • |   |
|      | Screen Name 🜲                                             | Screen IP ≑                   | Screen Size           |         |   |   |
| ۲    | Taurus-49999775                                           | 192.168.41.1                  | 224*756               | Connect |   |   |
| •    | Taurus-40000238                                           | 192.168.10.7                  | 1728*972              |         |   |   |
| Θ    | Taurus-40000237                                           | 192.168.10.2                  | 1120*756              |         |   |   |
| •    |                                                           | *** *** ** *                  |                       |         |   |   |
| Θ    | ログインが完了していない場合                                            | 合、インジケータは橙色になり                | ます。                   |         |   |   |
| •    |                                                           |                               |                       |         |   |   |
| •    | Taurus-60004635                                           | 172.1.200.2                   | 288*972               |         |   |   |
| •    | Taurus-49999771                                           | 192.168.0.101                 | 224*756               |         |   |   |
| •    | Taurus-49999769                                           | 192.168.41.1                  | 224*756               |         |   |   |
| •    | Taurus-49999773                                           | 192.168.41.1                  | 1344*756              |         |   |   |
| Θ    | Taurus-49999772                                           | 192.168.41.1                  | 288*972               |         |   |   |
| 0    | Taurus-49999776                                           | 192.168.10.3                  | 288*972               |         |   |   |
| DHCP | Service                                                   |                               |                       |         |   |   |

ログイン画面のウィンドウが表示された場合は、パスワード(初期パスワードは「123456」です)を入力します。

|           | Connect  | ×      |
|-----------|----------|--------|
| User Name | admin    |        |
|           |          |        |
| Password  | <i>•</i> |        |
|           |          |        |
|           | OK       | Cancel |

パスワードを入力したら、「OK」ボタンをクリックします。

| 1                     | Connect | ×      |
|-----------------------|---------|--------|
| User Name<br>Password | admin   |        |
|                       | OK      | Cancel |

ログインしたい LED ポスターの左にあるインジケータが緑色になったらログイン完了です。

| VIPlex Expres:<br>V1.7.2.0201 Screens Solutions Advanced Solutions Screen Control                                | <br>× |
|----------------------------------------------------------------------------------------------------|-------|
| $\Box_{15}^{\text{Total}} = \Box_{1}^{\text{Online}} + \Box_{0}^{\text{Not Login}} + \Box_{14}^{\text{Offline}}$ |       |
| Screen Name 🗢 Screen IP 🗢 Screen Size                                                                            |       |
| Taurus-49999775         192.168.41.1         224*756                                                             |       |
| Taures-40000238         192.168.10.7         1728*972                                                            |       |
| Taurus-40000237         192.168.10.2         1120*756                                                            |       |
| Taurus-40000233         192.168.43.1         288*972                                                             |       |
| <ul> <li>ログインが完了している場合、インジケータは緑色になります。</li> </ul>                                                                |       |
| O 1aurus-00004055 172.1.200.2 200 972                                                                            |       |
| Taurus-49999771         192.168.0.101         224*756                                                            |       |
| Taurus-49999769         192.168.41.1         224*756                                                             |       |
| Taurus-49999773         192.168.41.1         1344*756                                                            |       |
| Taurus-49999772         192.168.41.1         288*972                                                             |       |
| Taurus-49999776         192.168.10.3         288*972                                                             |       |

一度ログインした場合、入力したパスワードの情報は保存されます。

注:「Delete」ボタンを押して LED ポスターをリストから削除した場合、保存しているパスワードの情報は失われます。

#### 1.4 ファームウェアの書き換え

「Screen Control」の「Screen upgrade」をクリックします。

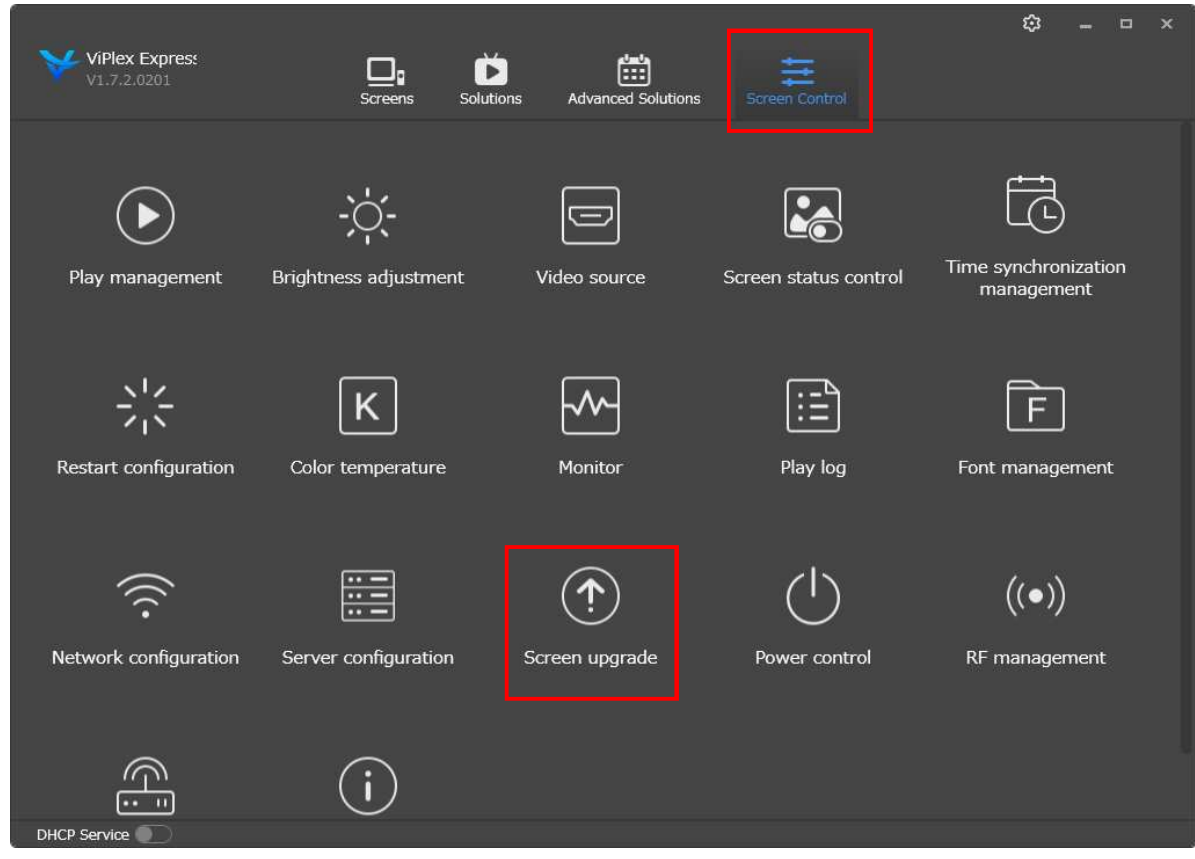

### 「Local upgrade」にチェックを入れ、 をクリックし、 フォルダを開きます。

|                         | ¢               | 🗊 Screen upgrade 🗸                                           |               | - <b>-</b> × |
|-------------------------|-----------------|--------------------------------------------------------------|---------------|--------------|
| Upgrade method O        | nline upgrade   | Local upgrade                                                |               |              |
| Total: 15               |                 |                                                              |               |              |
| Screen Name             | Screen IP 💠     | Version                                                      | Type Progress |              |
| 🔵 Taurus-4999977        | 75 192.168.41.1 | system: T6V010401CN0601_CTM<br>software: 1.4.1.0601.CTM2.4.1 | 402040<br>T6  |              |
| <b>G</b> Taurus-4000023 | 38 192.168.10.7 |                                                              |               |              |
| <b>a</b> Taurus-4000023 | 37 192.168.10.2 |                                                              |               |              |
| <b>a</b> Taurus-4000023 | 33 192.168.43.1 |                                                              |               |              |
| <b>a</b> Taurus-4000007 | 76 192.168.10.5 |                                                              |               |              |
| G Taurus-4000021        | 19 172.1.200.3  | system:                                                      |               |              |
| Refresh                 |                 |                                                              |               |              |

アップデートファイルを選択し、「開く(O)」をクリックします。

| eの検索<br>111 - E | بر<br>۱ ( |
|-----------------|-----------|
| 93 • [          | 1         |
|                 |           |
|                 |           |
|                 |           |
|                 |           |
|                 |           |
|                 |           |
|                 |           |
|                 |           |
|                 |           |
|                 |           |
|                 |           |
|                 |           |
|                 |           |
|                 |           |
|                 |           |
|                 |           |
|                 |           |
|                 |           |
|                 |           |
|                 |           |
|                 |           |
| <b>+</b> 17>    | 九ル        |
|                 |           |

# アップデートしたい LED ポスターにチェックを入れ、「Upgrade」をクリックします。

|              |         |      |            |               |                   | (f) Screen upgr      | ade 🗸                            |         |          |       | • •  | ¢ |
|--------------|---------|------|------------|---------------|-------------------|----------------------|----------------------------------|---------|----------|-------|------|---|
| Upg          | grade r | neth | od         | Online upgr   | ade               | Local                | upgrade                          |         |          |       |      |   |
| File         | e path  |      |            | C:¥Users¥LE   | D-G 001¥Desktop¥U | IPDATE_OS_TAU        | RUSV010401CN0601_CTM05090        | D       |          |       |      |   |
|              |         |      |            | Version:TAURL | JSV010401CN0601_  | СТМ050901            | Applicable terminals:T1/T2/T3/T- | 4/T6/T8 |          |       |      |   |
|              |         |      |            |               |                   |                      |                                  |         |          |       |      |   |
| $\checkmark$ |         |      | Screen Nan | ne ‡          | Screen IP 🗘       | Version              |                                  | Туре    | Progress |       |      |   |
| 2            |         | •    | Taurus-499 | 99775         | 192.168.41.1      |                      | T6V010401CN0601_CTM02040         | т6      |          |       |      |   |
|              |         |      |            |               |                   |                      | 1.4.1.0601.CTM2.4.1              |         |          |       |      |   |
|              |         | 9    | Taurus-400 | 00238         | 192.168.10.7      | system:<br>software: |                                  |         |          |       |      |   |
|              |         |      | Taunue_400 | 00227         | 102 168 10 2      |                      |                                  |         |          |       |      |   |
|              |         |      | 180105-100 | 00237         | 192.100.10.2      |                      |                                  |         |          |       |      |   |
|              |         | 9    | Taurus-400 | 00233         | 192.168.43.1      |                      |                                  |         |          |       |      |   |
|              |         |      |            |               |                   | system:              |                                  |         |          |       |      |   |
|              |         | 9    | Taurus-400 | 00076         | 192.168.10.5      |                      |                                  |         |          |       |      |   |
| Π            |         | 5    | Taurus-400 | 00219         | 172.1.200.3       |                      |                                  |         |          |       |      |   |
|              | Dofroel |      |            |               |                   | software             |                                  |         |          |       |      |   |
|              | Refresi |      |            |               |                   |                      |                                  |         |          | Upgra | 1012 |   |

アップデートが開始されると Progress にパーセンテージが表示されます。

注:アップデートを行っている際に、ViPlex Express と LED ポスターとの接続を解除する、LED ポスターの電源を落とす、 ViPlex Express を閉じる、といった行為を行わないでください。

| ⊕ Screen upgrade ∽                                            |                                                       |                                                                                               |                    |          |      |  |
|---------------------------------------------------------------|-------------------------------------------------------|-----------------------------------------------------------------------------------------------|--------------------|----------|------|--|
| Upgrade method Online u<br>File path C:¥Users¥<br>Version:TAU | ograde<br>LED-G 001¥Desktop¥UP<br>JRUSV010401CN0601_C | Local upgrade     DATE_05_TAURUSV010401CN0601_CTM03     TM050901 Applicable terminals:T1/T2/T | 5090<br>3/T4/T6/T8 |          |      |  |
| Selected: 1 Upgrading: 1 Successful:                          |                                                       |                                                                                               |                    |          |      |  |
| Screen Name 🗢                                                 | Screen IP 💠                                           | Version                                                                                       | Туре               | Progress |      |  |
| V 🔵 Taurus-49999775                                           | 192.168.41.1                                          | system: T6V010401CN0601_CTM020<br>software: 1.4.1.0601.CTM2.4.1                               | 040.<br>T6         |          | 27 % |  |
| <b>G</b> Taurus-40000238                                      | 192.168.10.7                                          |                                                                                               |                    |          |      |  |
| Taurus-40000237                                               | 192.168.10.2                                          |                                                                                               |                    |          |      |  |
| <b>a</b> Taurus-40000233                                      | 192.168.43.1                                          |                                                                                               |                    |          |      |  |
| <b>Taurus-40000076</b>                                        | 192.168.10.5                                          |                                                                                               |                    |          |      |  |
| Taurus-40000219                                               | 172.1.200.3                                           | system:                                                                                       |                    |          |      |  |
| Refresh                                                       |                                                       |                                                                                               |                    |          |      |  |

パーセンテージが 100%になって、「Files are distributed successfully」と表示されたら、しばらく待機してください。

|                                            |                    | ① Screen upgr             | ade 🗸                                           |         |                             |           |  |
|--------------------------------------------|--------------------|---------------------------|-------------------------------------------------|---------|-----------------------------|-----------|--|
| Upgrade method Online upgrade              |                    |                           |                                                 |         |                             |           |  |
| File path C:#Users#LED-5 001#Desktop#UPDAT |                    |                           | Applicable terminals:T1/T2/T3/T4                | 4/T6/T8 |                             |           |  |
| Selected: 1 Upgrading: 1 5                 |                    |                           |                                                 |         |                             |           |  |
| Screen Nam                                 | ne 🗢 Screen IP 🖨   | Version                   |                                                 | Туре    | Progress                    |           |  |
| V 🔵 Taurus-4999                            | 99775 192.168.41.  | system:<br>1<br>software: | T6V010401CN0601_CTM02040<br>1.4.1.0601.CTM2.4.1 | Т6      | Files are distributed succe | essfully. |  |
| Taurus-4000                                | 00238 192.168.10.  | system:<br>7<br>software: |                                                 |         |                             |           |  |
| Taurus-4000                                | 00237 192.168.10.2 | system:<br>2<br>software: |                                                 |         |                             |           |  |
| Taurus-4000                                | 00233 192.168.43.  | system:<br>1<br>software: |                                                 |         |                             |           |  |
| G Taurus-4000                              | 00076 192.168.10.  | system:<br>5<br>software: |                                                 |         |                             |           |  |
| G Taurus-4000                              | 00219 172.1.200.3  |                           |                                                 |         |                             |           |  |
| Refresh                                    |                    |                           |                                                 |         |                             |           |  |

## 「Upgrade successfully」と表示されたら、アップデートは完了です。

|                      |               |                                           | ٢                                                    | Screen up                     | grade 🗸                                                                    |                   |                       |       |   |
|----------------------|---------------|-------------------------------------------|------------------------------------------------------|-------------------------------|----------------------------------------------------------------------------|-------------------|-----------------------|-------|---|
| Upgrade<br>File path | e method<br>n | Online upg<br>C:¥Users¥LE<br>Version:TAUR | rade<br>ED-G 001¥Desktop¥UPDA<br>USV010401CN0601_CTM | €Loca<br>.TE_OS_TA<br>1050901 | il upgrade<br>URUSV010401CN0601_CTM0509<br>Applicable terminals:T1/T2/T3/T | 0: ···<br>4/T6/T8 |                       |       |   |
| Total: 1             |               |                                           |                                                      |                               |                                                                            |                   |                       |       |   |
|                      | Screen 1      | Name ≑                                    | Screen IP ≑                                          | Version                       |                                                                            | Түре              | Progress              |       |   |
|                      | 🔵 Taurus-4    | 19999775                                  | 192.168.41.1                                         |                               | T6V010401CN0601_CTM05090<br>1.4.1.0601.CTM5.9.1                            | Т6                | Upgrade successfully. | 100 9 | 6 |
|                      | 🕒 Taurus-4    | 40000238                                  | 192.168.10.7                                         |                               |                                                                            |                   |                       |       |   |
|                      | ⊖ Taurus-4    | 40000237                                  | 192.168.10.2                                         |                               |                                                                            |                   |                       |       |   |
|                      | Taurus-4      | 40000233                                  | 192.168.43.1                                         |                               |                                                                            |                   |                       |       |   |
|                      | G Taurus-4    | 10000076                                  | 192.168.10.5                                         |                               |                                                                            |                   |                       |       |   |
|                      | ⊖ Taurus-4    | 10000219                                  | 172.1.200.3                                          |                               |                                                                            |                   |                       |       |   |
| Refre                | esh           |                                           |                                                      |                               |                                                                            |                   |                       |       |   |